## Skyward Family Access: Adding Optional Fees

Looking to pay for your student(s) parking pass or athletics fee? Follow the instructions below!

1. Log into your Skyward Family Access account and click "Fee Management"

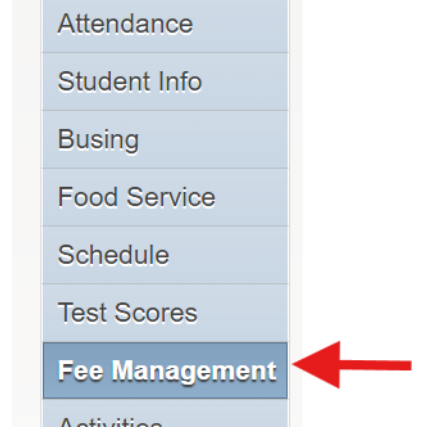

## 2. Click "Add a Fee"

a.

| Fee Management            |                |                                                            |                       |                   |                |               |                  |  |  |  |
|---------------------------|----------------|------------------------------------------------------------|-----------------------|-------------------|----------------|---------------|------------------|--|--|--|
| Home                      | Unpaid Balance |                                                            |                       |                   |                |               |                  |  |  |  |
| NEW Student<br>Enrollment | 0.00           |                                                            |                       |                   |                |               |                  |  |  |  |
| Calendar                  | LANDO          | LANDON View Fees   View Payments   View Totals   Add a Fee |                       |                   |                |               |                  |  |  |  |
| Gradebook                 | School<br>Year | Due Date                                                   | Fee Description       | Amount<br>Charged | Amount<br>Paid | Amount<br>Due | Remaining<br>Due |  |  |  |
| Attendance                | 2024           | Wed Jul 26, 2023                                           | SPORT HS GENERAL      | 100.00            | 100.00         | 0.00          | 0.00             |  |  |  |
| Student Info              | 2024           | Tue Aug 29, 2023                                           | PARKING PASS          | 70.00             | 70.00          | 0.00          | 0.00             |  |  |  |
| Busing                    | 2024           | Mon Sep 25, 2023                                           | ANNUAL STUDENT FEE HS | 65.00             | 65.00          | 0.00          | 0.00             |  |  |  |
| Food Service              | 2024           | Mon Sep 25, 2023                                           | DIS-DISCOUNT          | -65.00            | -65.00         | 0.00          | 0.00             |  |  |  |
| Schedule                  | 2024           | Mon Oct 16, 2023                                           | LARGE ANIMAL SCIENCE  | 5.00              | 5.00           | 0.00          | 0.00             |  |  |  |
| Schedule                  | 2024           | Thu Feb 8, 2024                                            | WELDING II            | 15.00             | 15.00          | 0.00          | 0.00             |  |  |  |
| Test Scores               | 2024           | Thu Feb 8, 2024                                            | WELDING II            | 15.00             | 15.00          | 0.00          | 0.00             |  |  |  |
| Fee Management            | 2024           | Fri Feb 23, 2024                                           | HIGH SCHOOL YEAR BOOK | 80.00             | 80.00          | 0.00          | 0.00             |  |  |  |

a.

3. A new window of Skyward will open and you can add the desired fees

a.

b.

| There are no records to display; che | eck your filter set | tings.          |                           |                    | •        |   |
|--------------------------------------|---------------------|-----------------|---------------------------|--------------------|----------|---|
|                                      |                     | 5               |                           |                    |          |   |
|                                      |                     |                 |                           |                    |          |   |
|                                      |                     |                 |                           |                    |          |   |
|                                      |                     |                 |                           |                    |          |   |
|                                      |                     |                 |                           |                    |          |   |
|                                      |                     |                 |                           |                    |          |   |
|                                      |                     |                 |                           |                    | -        |   |
| )<br>                                |                     |                 |                           |                    | •        |   |
| records displayed                    |                     |                 |                           |                    |          |   |
|                                      |                     |                 |                           | Total Amount Due:  |          | C |
| ees that can be added to this s      | tudent's accour     | nt [ <u>Dis</u> | play Fees ]               |                    |          |   |
| Description 🔺                        | Amount Entity       | Schl Yr         | Why would I add this fee? |                    | Add Fee? | E |
| General: Band Instrument Rent        | 75.00 400           | 2024            |                           |                    | Add      |   |
| Seneral: PARKING PASS                | 100.00 400          | 2025            |                           |                    | Add      |   |
| Seneral. SPORT HS GENERAL            | 100.00 400          | 2025            |                           |                    | Add      |   |
| 1                                    |                     |                 |                           |                    |          | ► |
| records displayed                    |                     |                 |                           |                    |          |   |
|                                      |                     |                 |                           |                    |          |   |
| Due Date  Description                |                     |                 | Amount Charged            | Amount Paid Ent So | chl `    |   |

4. Once you have added all of your desired fees, click "Back" in the upper right hand corner

a. Add a Fee to

5. You should now see your newly added optional fee and an unpaid balance

| Home                      | Fee Ma         | nagement                                                   |                        |                   |                |               |                  |  |
|---------------------------|----------------|------------------------------------------------------------|------------------------|-------------------|----------------|---------------|------------------|--|
|                           | Unpaid         | Unpaid Balance                                             |                        |                   |                |               |                  |  |
| NEW Student<br>Enrollment | LANDO          | LANDON: 75.00                                              |                        |                   |                |               |                  |  |
| Calendar                  |                |                                                            |                        |                   |                |               |                  |  |
| Calcillai                 | LANDO          | LANDON View Fees   View Payments   View Totals   Add a Fee |                        |                   |                |               |                  |  |
| Gradebook                 | School<br>Year | Due Date                                                   | Fee Description        | Amount<br>Charged | Amount<br>Paid | Amount<br>Due | Remaining<br>Due |  |
| Attendance                | 2024           | Wed Jul 26, 2023                                           | SPORT HS GENERAL       | 100.00            | 100.00         | 0.00          | 0.00             |  |
| Student Info              | 2024           | Tue Aug 29, 2023                                           | PARKING PASS           | 70.00             | 70.00          | 0.00          | 0.00             |  |
| Busing                    | 2024           | Mon Sep 25, 2023                                           | ANNUAL STUDENT FEE HS  | 65.00             | 65.00          | 0.00          | 0.00             |  |
| Food Service              | 2024           | Mon Sep 25, 2023                                           | DIS-DISCOUNT           | -65.00            | -65.00         | 0.00          | 0.00             |  |
| Schedule                  | 2024           | Mon Oct 16, 2023                                           | LARGE ANIMAL SCIENCE   | 5.00              | 5.00           | 0.00          | 0.00             |  |
| Schedule                  | 2024           | Thu Feb 8, 2024                                            | WELDING II             | 15.00             | 15.00          | 0.00          | 0.00             |  |
| Test Scores               | 2024           | Thu Feb 8, 2024                                            | WELDING II             | 15.00             | 15.00          | 0.00          | 0.00             |  |
| Fee Management            | 2024           | Fri Feb 23, 2024                                           | HIGH SCHOOL YEAR BOOK  | 80.00             | 80.00          | 0.00          | 0.00             |  |
| Activities                | 2024           | Thu Jun 20, 2024                                           | Band Instrument Rental | 75.00             | 0.00           | 75.00         | 75.00            |  |
| Assessments &             |                |                                                            |                        |                   |                |               |                  |  |

6. Once online payments are available again (July 1st), you will be able to select "Make a Payment" which will bring you to our online payment system

View Totals Make a Payment

- 7. Log into RevTrak with your account information you created previously OR follow this process to create a new account
- 8. Click "Shop" from the top menu and then "Skyward Payments"

| School district | SHOP へ      | RESOURCES 🗸 | HOME | MY ACCOUNT 🗸 | CART |
|-----------------|-------------|-------------|------|--------------|------|
| Hello, Patric   | Skyward Pay | ments       |      | I            |      |

9. Enter in your Skyward username and password to link it to your Family Access account

## 10. Click "Log In"

a.

a.

а.